### 无标题

How to add HyperPay USD Preferred Card to Apple Pay and Google Pay

1 Download HyperPay App, https://hyperpay.io/app\_down

Go to the HyperPay homepage and click on the Credit Card option below

۲

Custody Web3

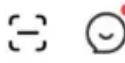

HyperPay Announcement on Temporary Upgrade o... 11-10

Total assets (USD) >><

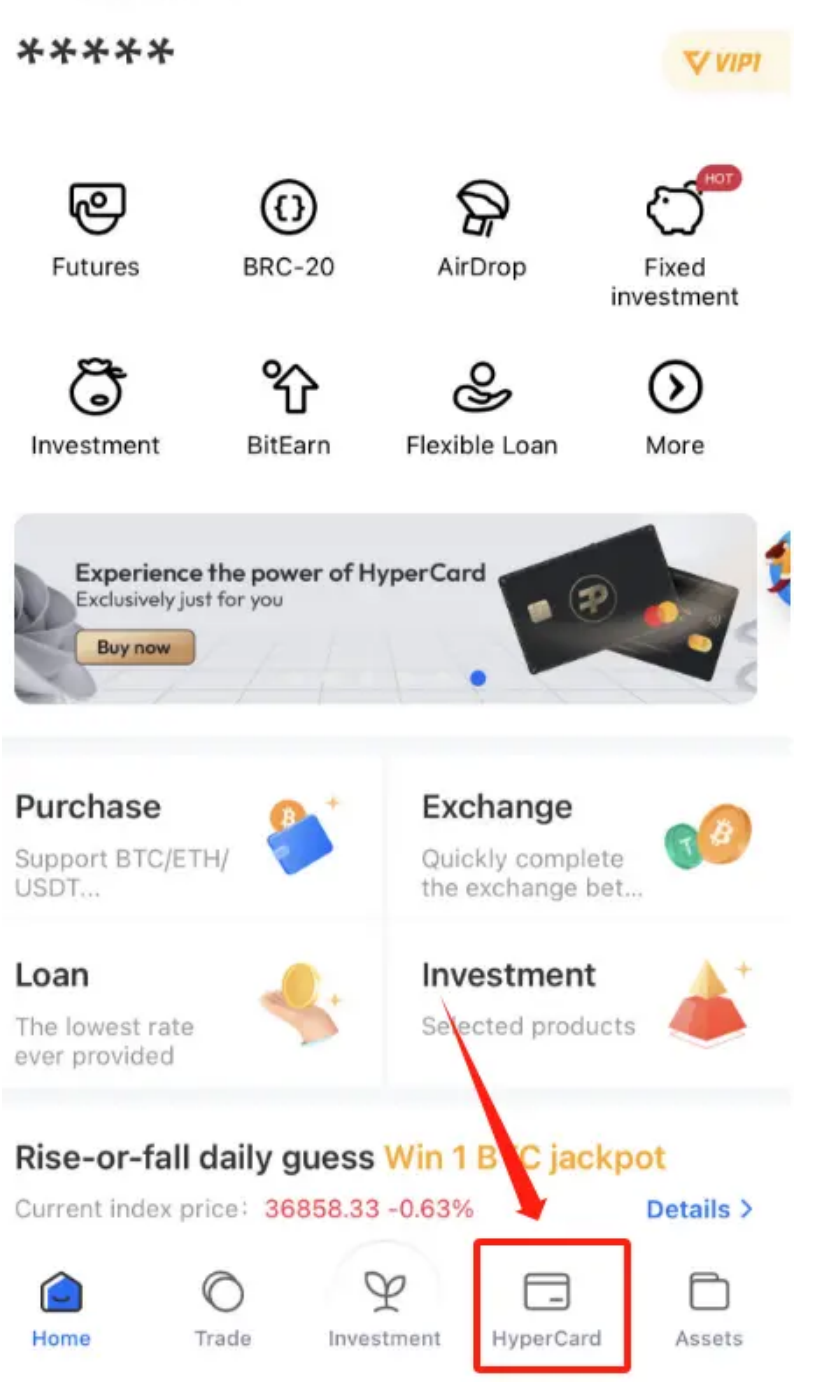

2. Enter the card mall, slide down to display the new card recommendation interface, and select the USD Preferred Card.

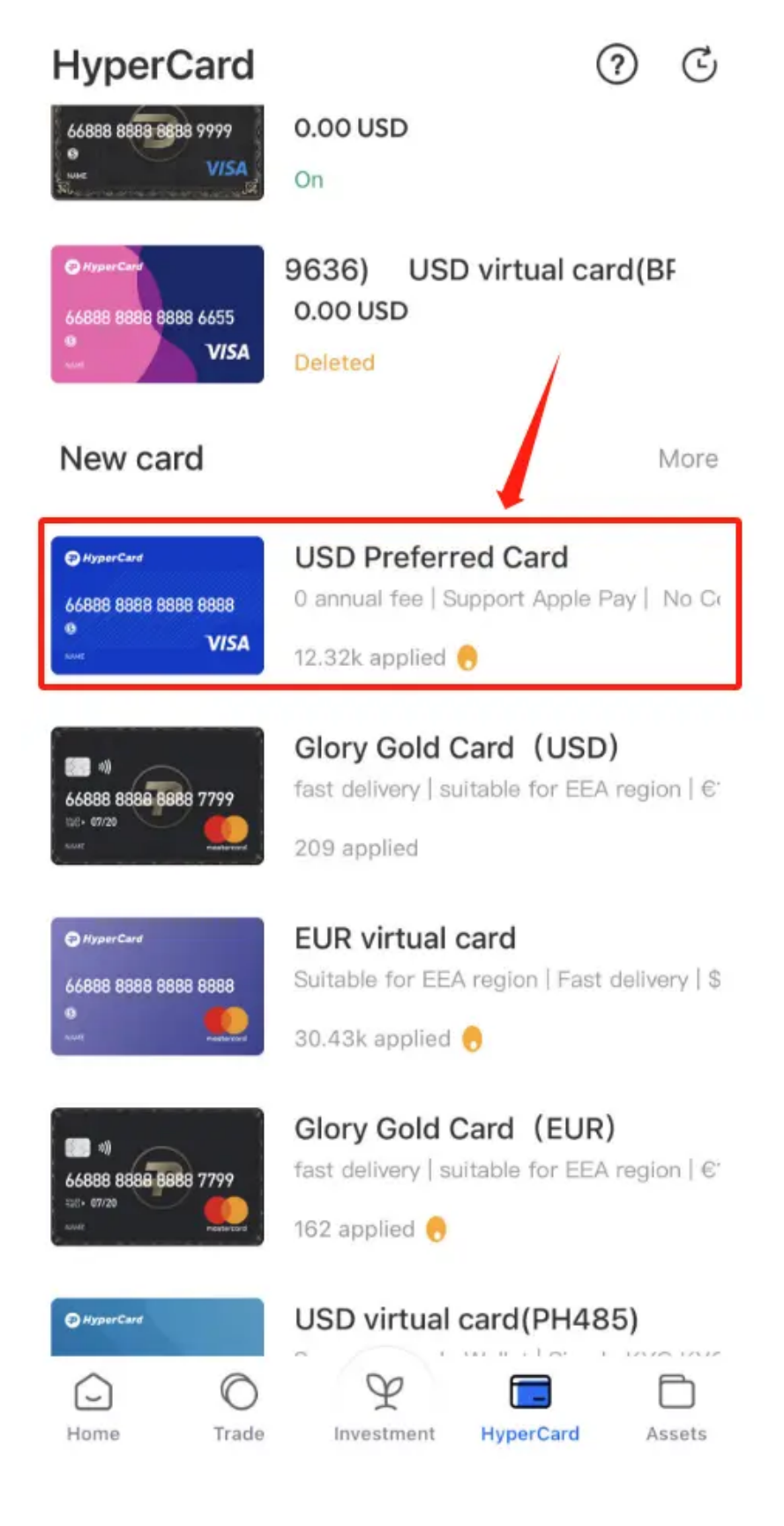

**Click Apply Now** 

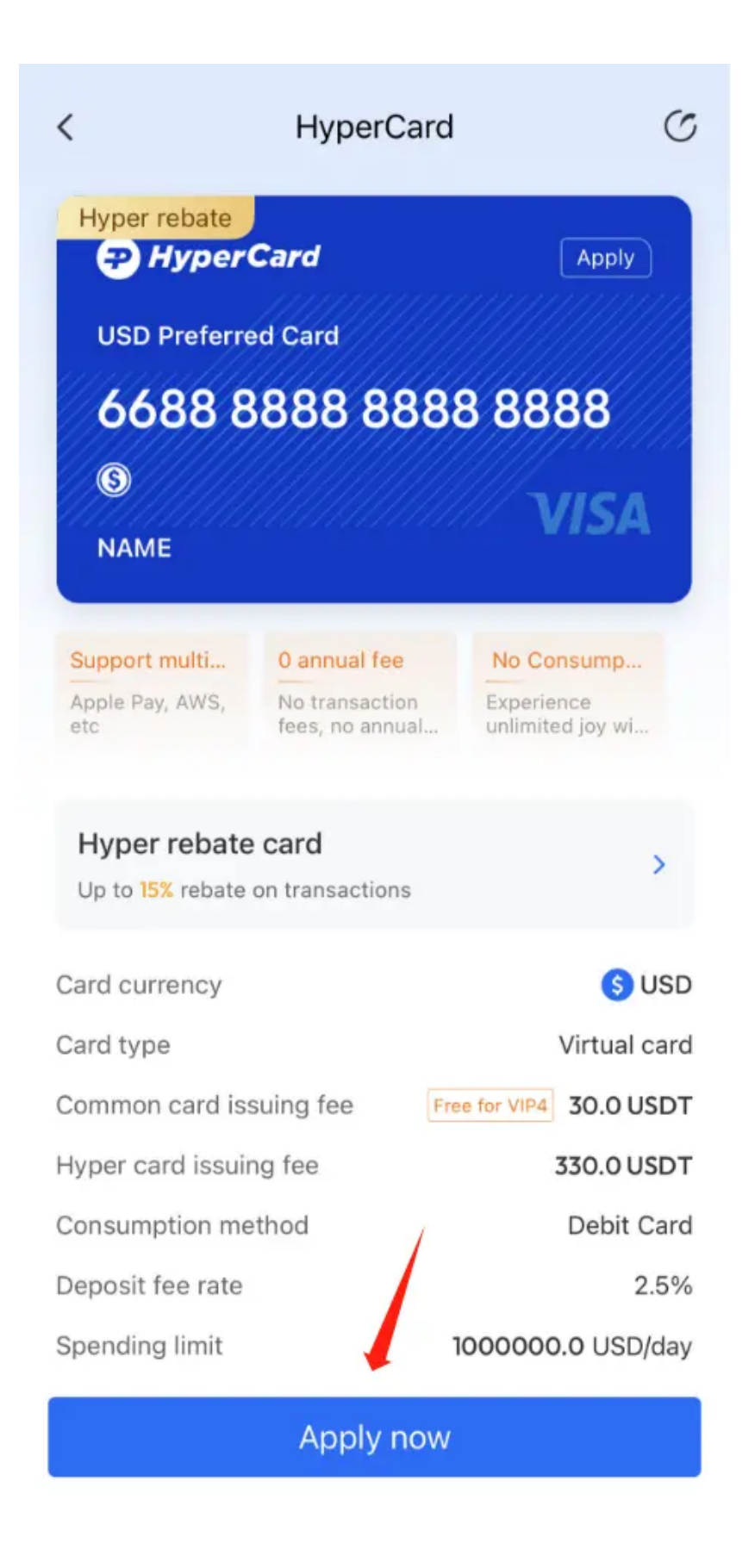

3. After completing the real name verification in the wallet, it will jump to the card information page. Here, the applicant is required to provide passport information and billing address of non-restricted areas.

#### < Apply for HyperCard

| 0                                           |               |                    |  |  |
|---------------------------------------------|---------------|--------------------|--|--|
| Application information                     | Fee           | To be reviewed     |  |  |
| Currency                                    |               | USD                |  |  |
| Туре                                        |               | Virtual card       |  |  |
| Name                                        |               | USD Preferred Card |  |  |
| Rebate type                                 |               | Super Rebate >     |  |  |
| Phone number +86                            | •             |                    |  |  |
| Email                                       | 1             |                    |  |  |
| Billing address                             |               |                    |  |  |
| ◎ Please select a bi                        | lling address | >                  |  |  |
| Profile                                     |               |                    |  |  |
| 은 Please complete                           | your profile  | >                  |  |  |
| I agree Co-builder Agreement           Next |               |                    |  |  |
|                                             |               | _                  |  |  |

4 Pay the fee and wait for the review to be successful

#### Add USD Preferred Card to Apple Pay

After activating the card, open Apple Pay and fill in the card information (the complete card information is in the HyperPay wallet, click on the USD Preferred

# Adding Card \*\*

Adding to Wallet...

| Name          | Sanne |
|---------------|-------|
| Card Number   |       |
| Expiry Date   |       |
| Security Code |       |

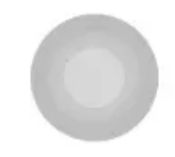

Select verification code acceptance method

#### **Card Verification**

Choose how to verify your card for Apple Pay.

Text Message \*\*\*\*\*\*7238

 $\checkmark$ 

Next

Email li\*\*\*\*\*\*@gmail.com

**Complete Verification Later** 

Input verification code

Next

| VIRTUAL | De Airwallex |  |
|---------|--------------|--|
| 8717    | VISA         |  |

### **Card Verification**

Enter Your Airwallex Verification Code.

Verification Code

**Complete Verification Later** 

Select a Different Verification Option

Complete adding.

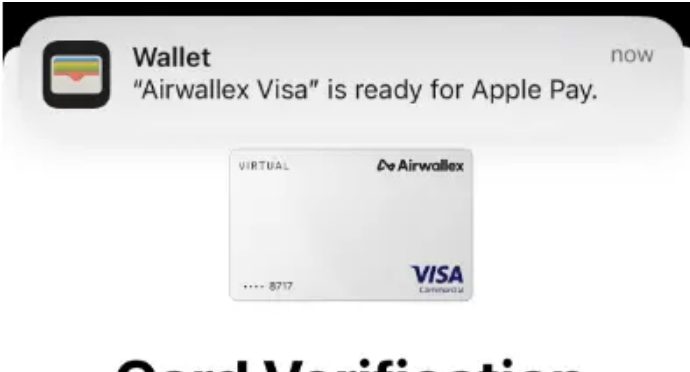

## **Card Verification**

Enter Your Airwallex Verification Code.

Verification Code

쑸

Complete Verification Later

Select a Different Verification Option

#### Add USD Preferred Card to Google Pay

Android users can directly download Google Pay first. iOS users can follow this tutorial to download: https://support.google.com/googlepay/answer/1018988 5?hl=zh-Hans&co=GENIE.Platform%3DiOS

Open the Google Pay and click to add new payment

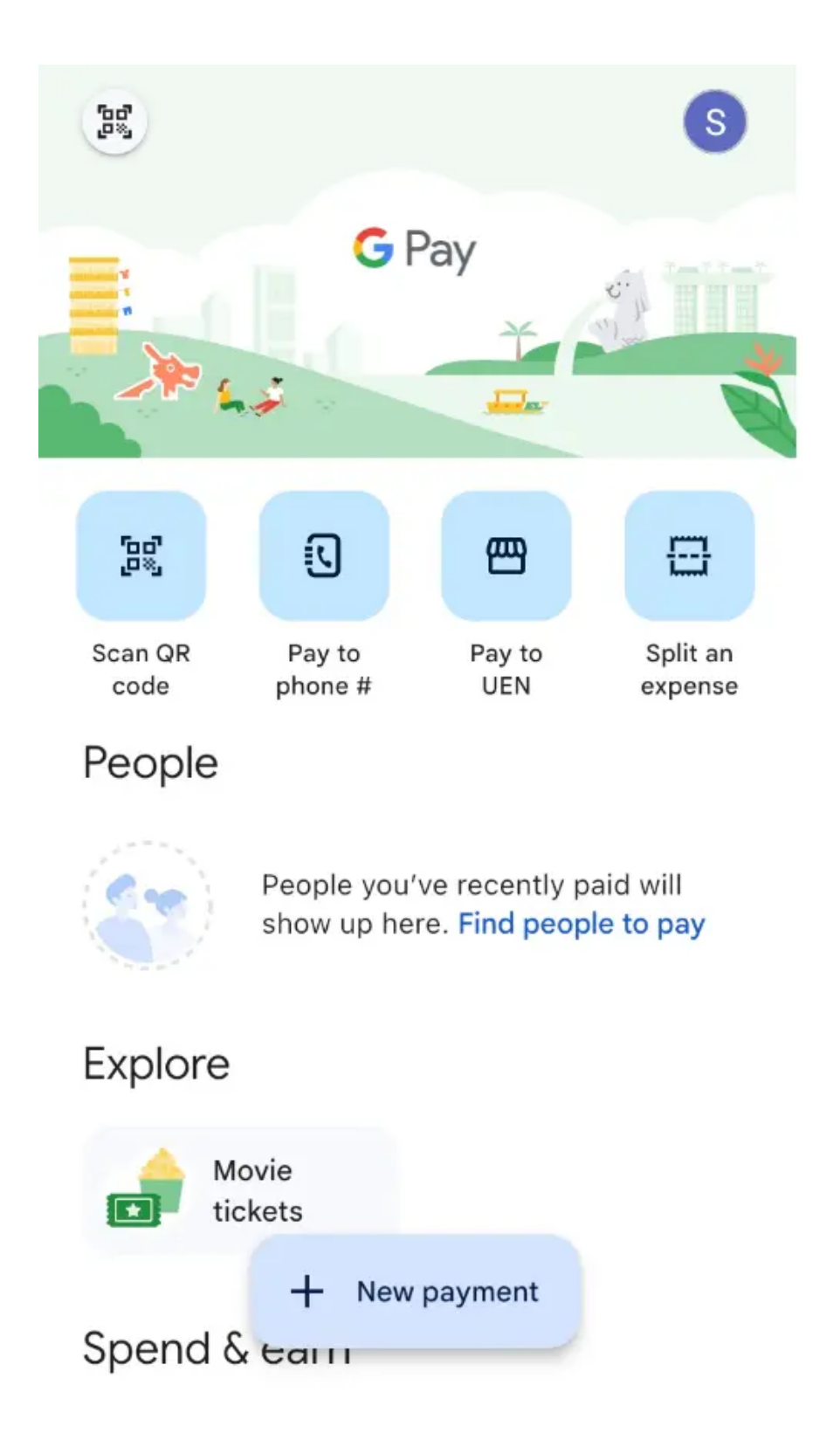

Follow the guidance prompts and fill in the relevant card information (the complete card information is in the HyperPay wallet, click on the USD Preferred Card to show the complete information):

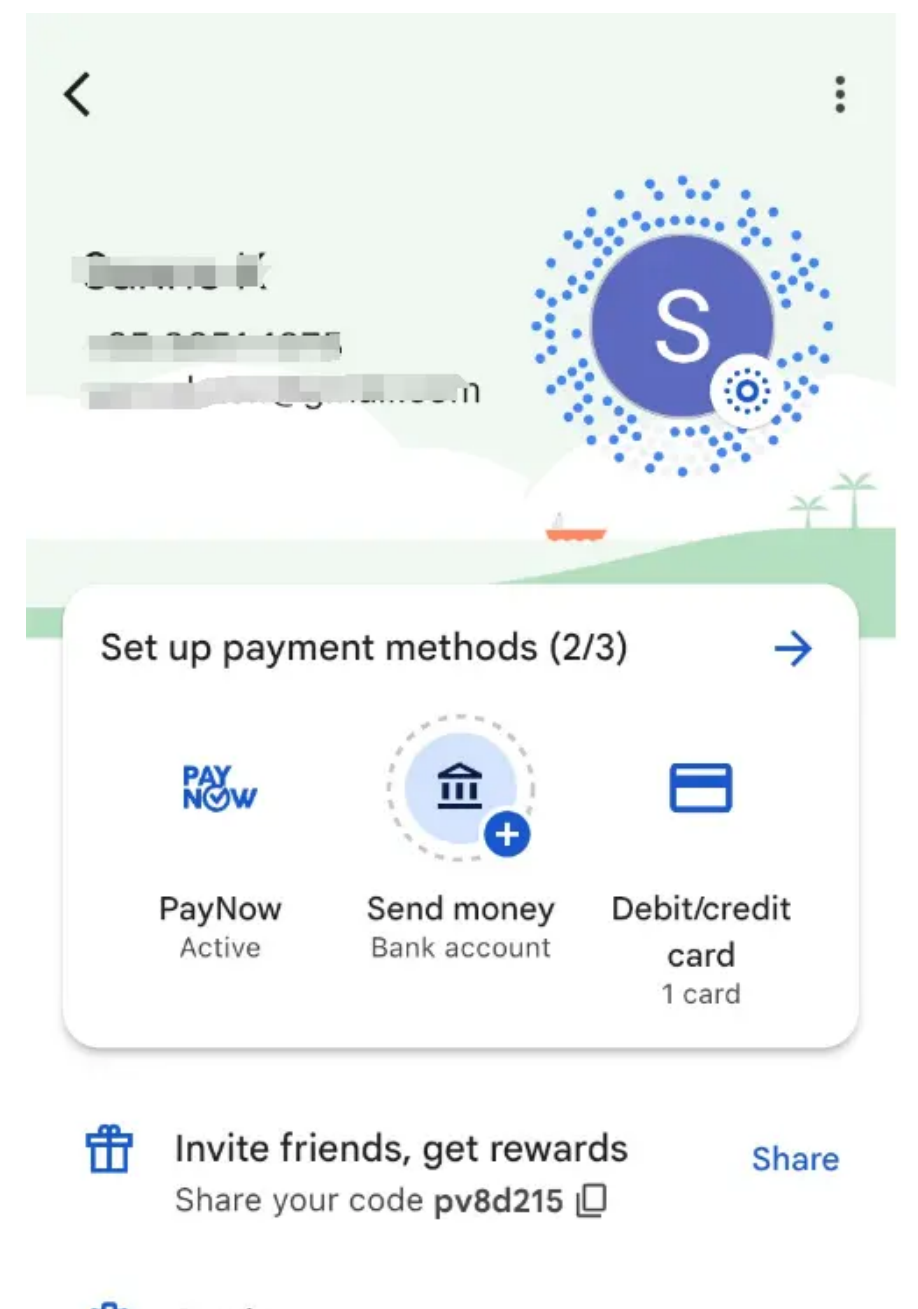

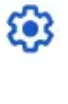

Settings

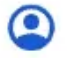

Manage Google account

| × | Add credit or debit card | I    |
|---|--------------------------|------|
| # | Card number              | VISA |
|   | MM/YY CVC Required field |      |
| 0 | 9                        | ľ    |
| 0 | Billing address          |      |

By continuing, you agree to the Google Payments Terms of Service. The Privacy Notice describes how your data is handled.

If you're in Australia or enter an Australian address, you also agree to receive the **Product Disclosure Statement** for your Google Payments account through a link.

You agree that your use of Google Pay is subject to the Google Pay Terms of Service. The Google Privacy Policy describes how Google handles your data.

In order for Google to provide Google Pay services, such as setting up your payment method, controlling risk, and providing you with transaction details, Google may share your device, payment, location, and account info with your payment method's issuer and network, and collect transaction, account, and other personal info from third parties, including merchants and your payment method's issuer.

Where necessary to process your transactions, Google may

Complete adding.